# How to enable cookies

| Disclaimer          | 2  |
|---------------------|----|
| nternet Explorer 11 | 3  |
| Edge                | 4  |
| Chrome              | 6  |
| Firefox             | 9  |
| Safari              | 11 |

### Disclaimer

Some organisations do not allow users to change their cookie settings. If you are unable to change your cookie settings, please contact your IT administrator.

This document is created on 18/11/2019 and the information below is based on how the browsers were at that time of writing.

## Internet Explorer 11

Press the gear-icon on the upper right corner and select 'Internet options':

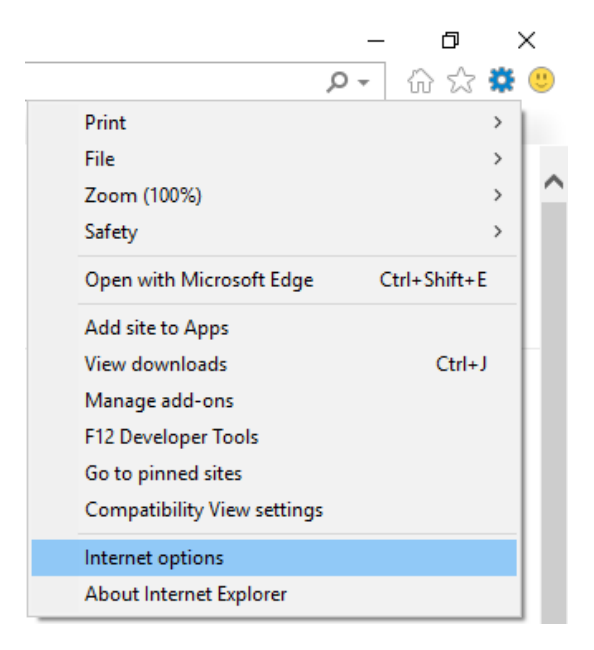

Go to the privacy tab, select 'Advanced' and accept first- and third-party cookies:

| nternet ( | Options          |             |            |                  |          | ? ×      |
|-----------|------------------|-------------|------------|------------------|----------|----------|
| General   | Security         | Privacy     | Content    | Connections      | Programs | Advanced |
| Setting   | s ———            |             |            |                  |          |          |
|           |                  |             |            | Sites            | Adv      | anced    |
| Advan     | ced Privac       | y Setting   | s          |                  |          | ×        |
|           | You o            | an choose   | e how cool | kies are handled | d.       |          |
| Cook      | ies              |             |            |                  |          |          |
|           |                  |             |            |                  |          |          |
| F         | First-party C    | ookies      | т          | hird-party Cooki | ies      |          |
| (         | Accept     Devel |             | (          | Accept           |          |          |
|           | Prompt           |             | 0          | Prompt           |          |          |
| E         | 🗹 Always a       | allow sessi | on cookies | ;                |          |          |
|           |                  |             |            | ОК               | Ca       | ncel     |
|           |                  |             |            |                  |          |          |
|           |                  |             |            |                  |          |          |
|           |                  |             |            |                  |          |          |
|           |                  |             | ~          |                  | neel     | Apply    |
|           |                  |             | UI UI      |                  | incer    | Apply    |

# Edge

Press the 3-dots in the upper right corner and select 'Settings':

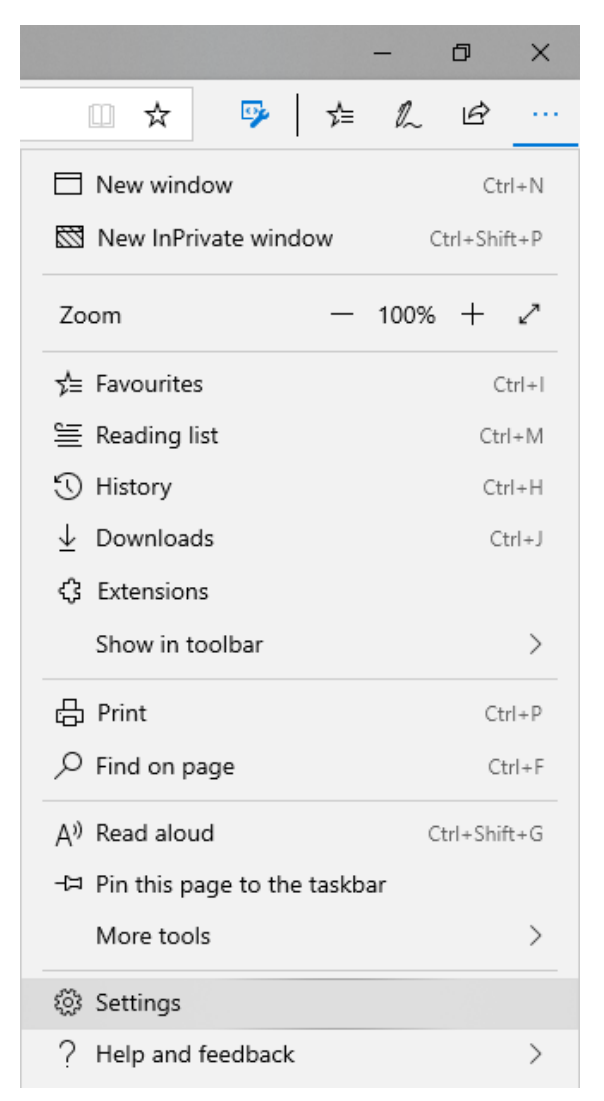

On the left-side select "Privacy & security" and change the 'Cookies' dropdown to "Don't block cookies":

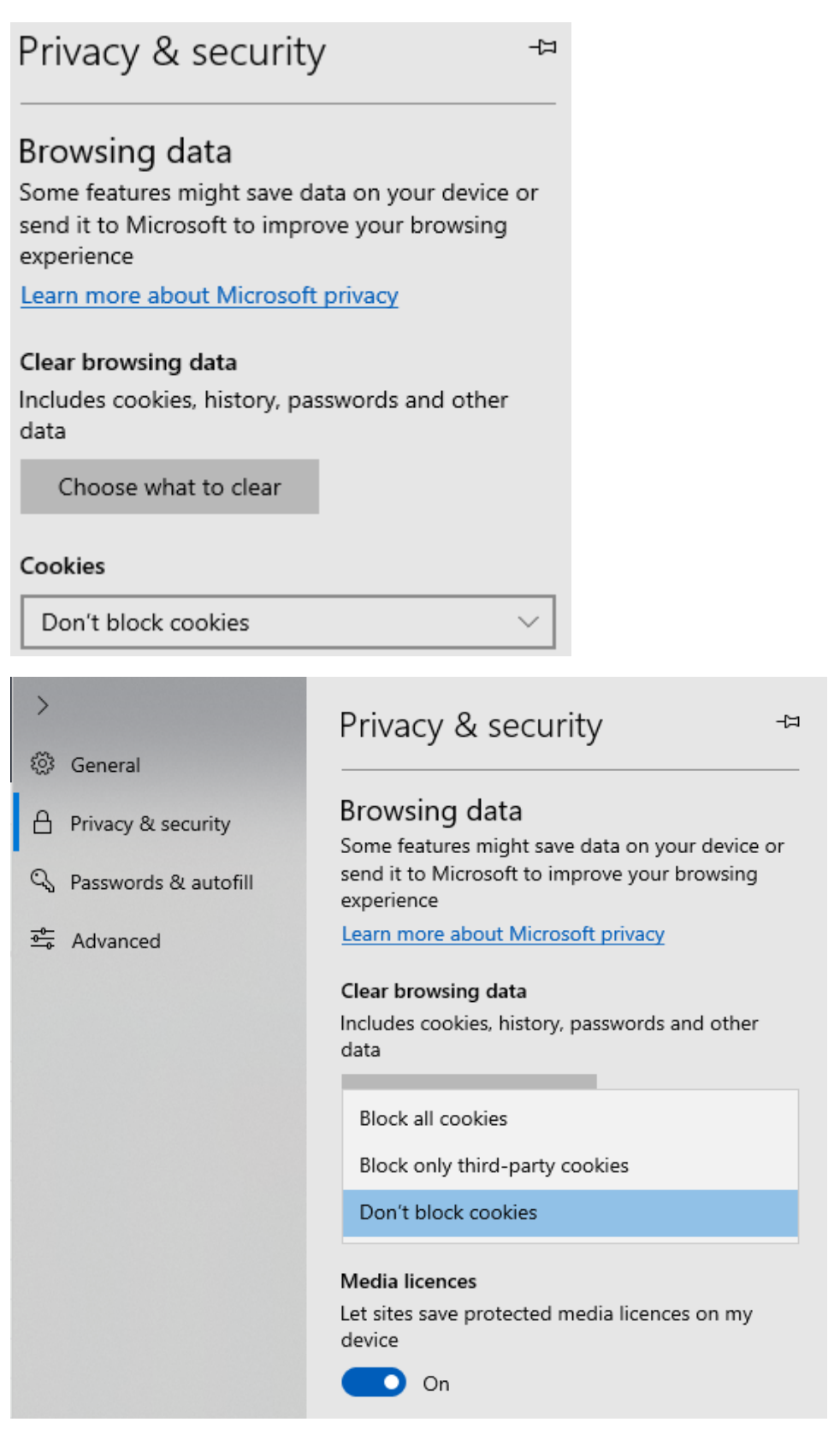

### Chrome

Press the 3-dots in the upper right corner and select 'Settings':

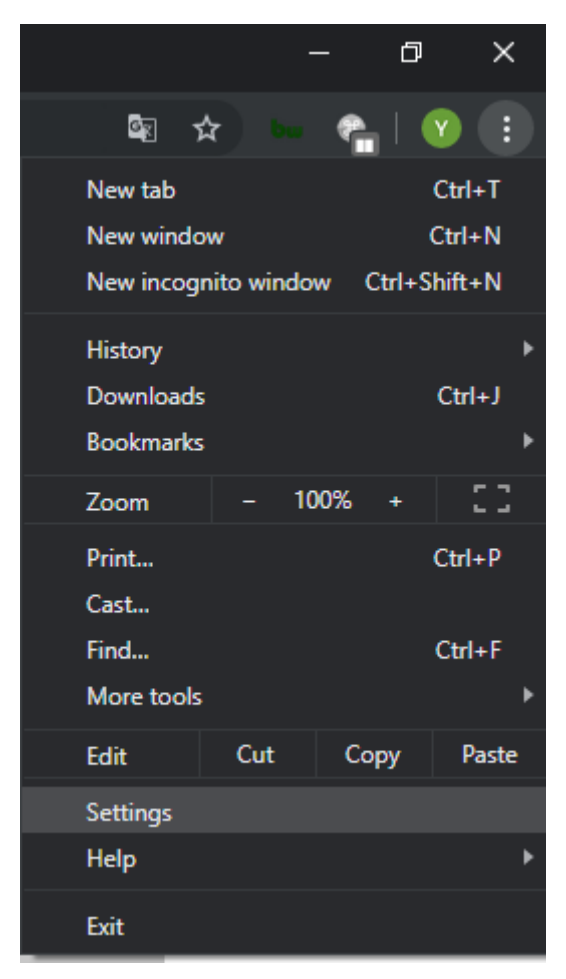

On the left-side select "Privacy & security" and press 'Site settings':

| Settings     |                         | Q Search settings                                                                                                    |   |  |  |
|--------------|-------------------------|----------------------------------------------------------------------------------------------------|---|--|--|
| •            | People                  | Privacy and security                                                                                                    |   |  |  |
| Ê            | Auto-fill               | Sync and Google services<br>More settings that relate to privacy, security and data collection                                    |   |  |  |
| Q            | Search engine           | Allow Chrome sign-in                                                                                                    | - |  |  |
|              | Default browser         | By turning this off, you can sign in to Google sites such as Gmail, without signing in to Chrome                                  |   |  |  |
| ብ            | On start-up             | Send a 'Do Not Track' request with your browsing traffic                                                                          |   |  |  |
| Advanced     |                         | Allow sites to check if you have payment methods saved                                                                            |   |  |  |
| •            | Privacy and security    | Preload pages for faster browsing and searching<br>Uses cookies to remember your preferences, even if you don't visit those pages |   |  |  |
| <b>₩</b>     | Downloads               | Manage certificates<br>Manage HTTPS/SSL certificates and settings                                                                 | ß |  |  |
| ē            | Printing                | Manage security keys<br>Reset security keys and create PINs                                                                       |   |  |  |
| ⊤<br>२       | Accessibility<br>System | Site settings<br>Control what information websites can use and what content they can show you                                     |   |  |  |
| -S<br>Extens | Reset and clean up      | Clear browsing data<br>Clear history, cookies, cache and more                                                                     |   |  |  |

Then press 'Cookies and site data':

| ÷       | Site settings                                                     | 0 |
|---------|-------------------------------------------------------------------|---|
| All sit | es                                                                |   |
| View    | permissions and data stored across sites                          | • |
| Permi   | issions                                                           |   |
| ٩       | Cookies and site data<br>Allow sites to save and read cookie data | • |

And then enable "Allow sites to save and read cookie data (recommended)" and disable "Block thirdparty cookies":

| Cookies and site data                                                                         | Q. Search |
|-----------------------------------------------------------------------------------------------|-----------|
| Allow sites to save and read cookie data (recommended)                                        |           |
| Clear cookies and site data when you quit Chrome                                              | ••        |
| Block third-party cookies<br>Prevent third-party websites from saving and reading cookie data | •••       |

#### Firefox

Press the 3-dots in the upper right corner and select 'Options:

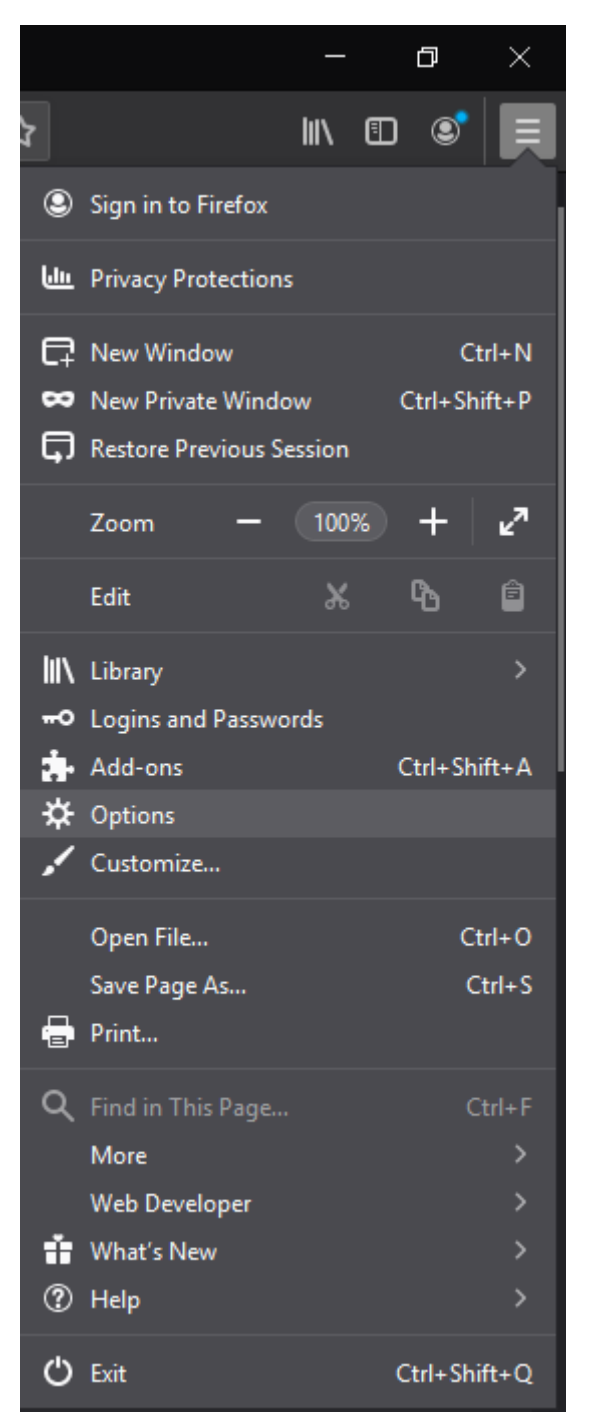

#### On the left-side select "Privacy & security" and press 'Standard:

| ✿        | General            | Browser Privacy                                                                                                    |  |  |
|----------|--------------------|----------------------------------------------------------------------------------------------------|--|--|
| ŵ        | Home               | Enhanced Tracking Protection                                                                                                    |  |  |
| Q        | Search             | Trackers follow you around online to collect information about Manage Exceptions                                                                                                    |  |  |
|          | Privacy & Security | trackers and other malicious scripts. Learn more                                                                                                    |  |  |
| <b>Q</b> | Sync               | <ul> <li>Standard</li> <li>Balanced for protection and performance. Pages will load normally.</li> <li>Social media trackers</li> <li>Cross-site tracking cookies</li> <li>Tracking content in Private Windows</li> <li>Cryptominers</li> </ul> |  |  |

#### Safari

Press 'Safari' in the upper left corner and then select 'Preferences...'

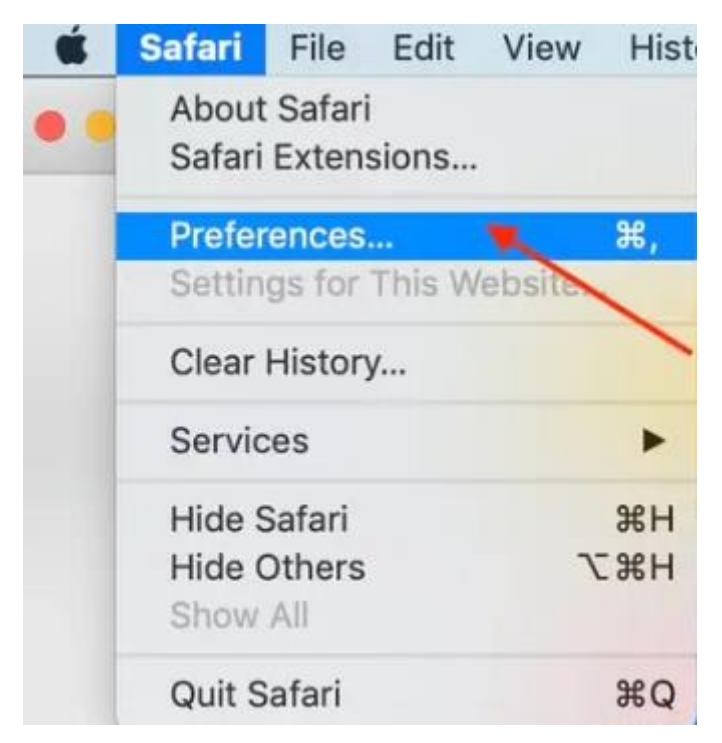

Select the tab 'Privacy' and then uncheck 'Block all cookies':

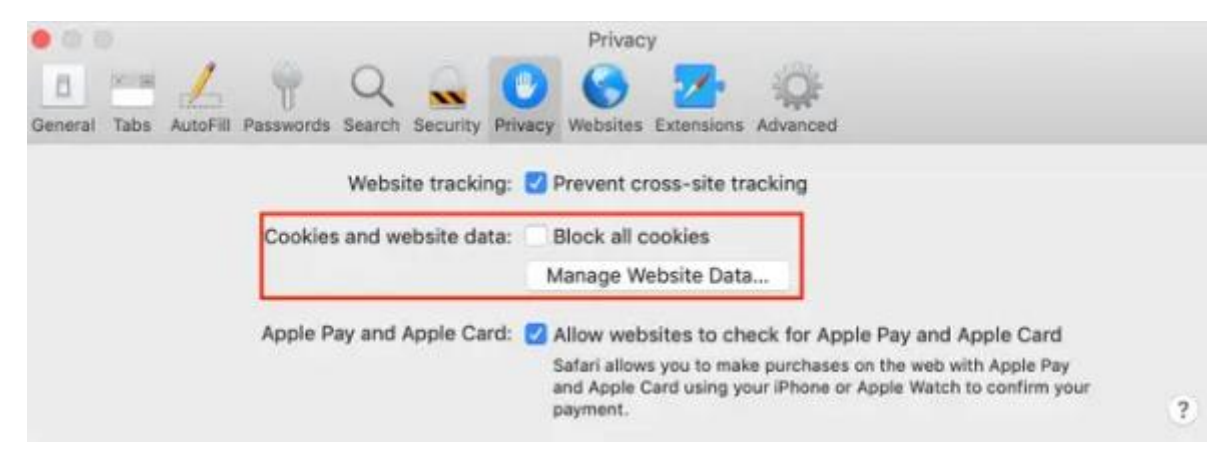